When you log onto the online textbook, go to the "Explore" Option on the home page.

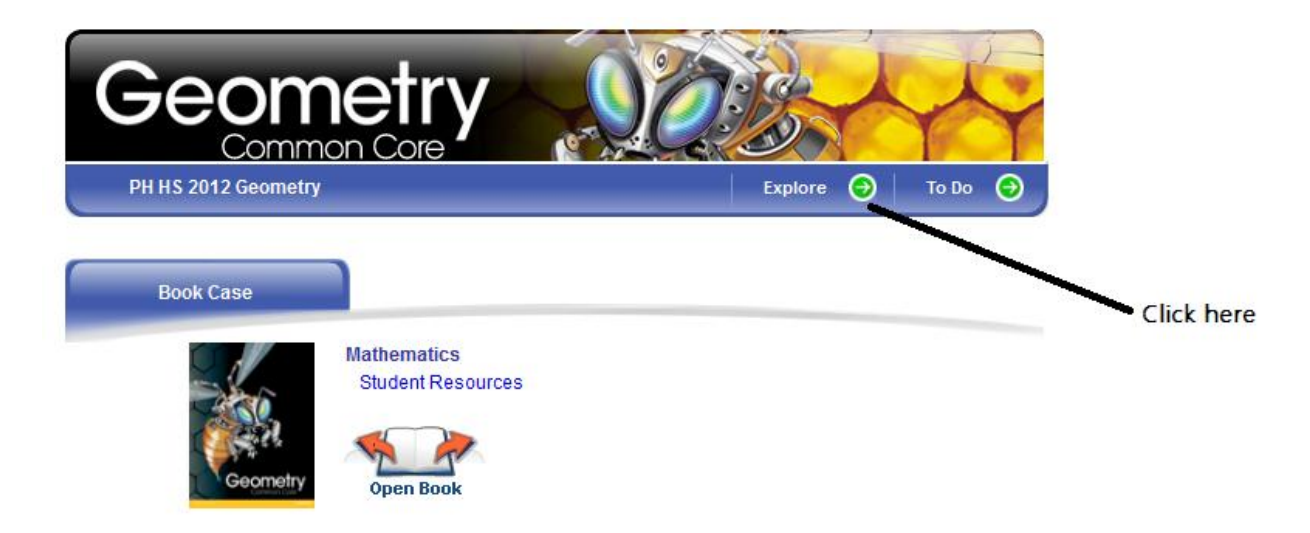

Afterwards, you should get a screen like this.

| Pearson SuccessNet " | Home My Wor               | Explore        | Progress |  |
|----------------------|---------------------------|----------------|----------|--|
|                      | Table of C                | ontents Search |          |  |
| Geomet               | rv                        | 1. Sect        | ti       |  |
| Common Cor           | re Maria                  |                |          |  |
|                      |                           |                |          |  |
| Table of Contents    |                           |                |          |  |
| Chapter              |                           |                |          |  |
| 1) Chapter 1 Tools   | of Geometry               |                |          |  |
| 2) Chapter 2 Reaso   | oning and Proof           |                |          |  |
| 3) Chapter 3 Paralle | el and Perpendicular Line | )S             |          |  |
| 4 Chapter 4 Congr    | uent Triangles            |                |          |  |
| 5 Chapter 5 Relation | onships Within Triangles  |                |          |  |
| 6 Chapter 6 Polygo   | ons and Quadrilaterals    |                |          |  |

Click on the chapter you want.

| Table of Co | ontents                                            |
|-------------|----------------------------------------------------|
| Chapter 1 > | Lesson                                             |
|             | Chapter 1 My Math Video                            |
|             | Chapter 1 Virtual Nerd™ Video Tutorial             |
| Ø           | 1-1: Nets and Drawings for Visualizing Geometry    |
| Ø           | 1-2: Points, Lines, and Planes                     |
| Ø           | 1-3: Measuring Segments                            |
| 0           | 1-4: Measuring Angles                              |
| Ø           | 1-5: Exploring Angle Pairs                         |
|             | Chapter 1 MathXL: Mid-Chapter Practice and Review  |
| Ø           | 1-6: Basic Constructions                           |
| Ø           | 1-7: Midpoint and Distance in the Coordinate Plane |

- Then click on the particular section you are working on.
- After clicking on the particular section you are working on, it should open in a new window.
- Click the "Practice" Tab.

| unch —• Instruction —• Practice —• Self Assessm<br>Inline Homework                     | ent 🌱 💁   |                                      |
|----------------------------------------------------------------------------------------|-----------|--------------------------------------|
| Lesson 1-8 Click the Practice Tab<br>Click the printer icon in the toolbar to print th | his page. | Click on the icon to print the pages |
| Lesson Check                                                                           |           |                                      |